## HANDBUCH FÜR BATTERIEBETRIEBENE, BEWÄSSERUNGS-STEUERGERÄTE

# Installations- und Bedienungsanleitung für die Steuergeräte DC-1, DC-2 und DC-4 und die "S"-Serien DC-1S, DC-4S, DC-6S

Das Galcon Steuergerät DC-1 oder DC-4 und die "S"-Serien sind angenehm einfach in der Bedienung und ebenso unkompliziert in der Montage.

#### DIE HAUPTMERKMALE IM ÜBERBLICK:

- Alle Ventile sind einzeln programmierbar
- Wöchentliche oder zyklische Programmierung wählbar
- Im wöchentlichen Programm sind bis zu vier Betriebszeiten täglich möglich
- Individuelle Einstellung der Bewässerungsdauer: von 1 Minute bis hin zu 12 Stunden
- Viele mögliche Bewässerungsintervalle: 1 x täglich bis zu 1 x in 30 Tagen
- Absolut wasserdicht (IP68)
- Mit integriertem Regen-Abschalt-Sensor
- Witterungsbeständig
- Bewässerungsdauer prozentual verkürz-/ verlängerbar
- Inbetriebnahme mit 1 bis 4 Ventilen und 1 Hauptventil
- Computergestützte "manuelle" Betätigung einzelner Ventile
- · Option: sequenzielle "manuelle" Betätigung
- Batterien: DC-1-4 und "S"-Serien: zwei 9-V-Alkaline-Batterien

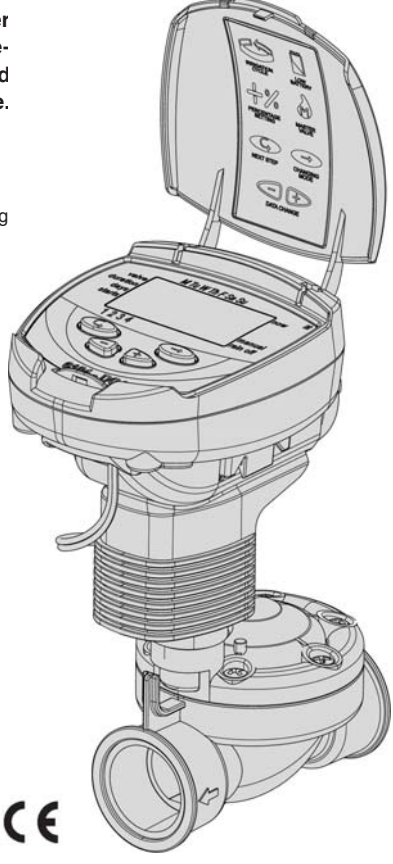

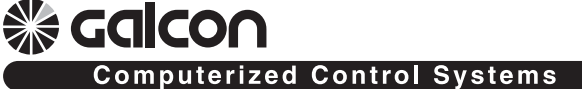

## Inhalt

## **⊗ calco∩**

| 1                                         | Bezeichnung der Bauteile                                                                                   |  |  |
|-------------------------------------------|----------------------------------------------------------------------------------------------------|--|--|
| 2                                         | Einrichtung der Bewässerungssteuerung3                                                                     |  |  |
| 2.1                                       | Einbau des Ventils und Magnetventils                                                                       |  |  |
| 2.2                                       | Manuell-mechanische Betätigung                                                                             |  |  |
| 2.3                                       | Einsetzen der Batterie                                                                                     |  |  |
| 2.4                                       | Installation der Steuerung im Bewässerungssystem                                                           |  |  |
| 2.5                                       | Verdrahtung Magnetventile                                                                                  |  |  |
| 3                                         | Programmierung der Bewässerungssteuerung7                                                                  |  |  |
| 3.1                                       | Einstellen der aktuellen Uhrzeit und des aktuellen Wochentags                                              |  |  |
| 3.2                                       | Wechsel zwischen AM/PM-Format und 24-Stunden-Format                                                        |  |  |
| 3.3                                       | Auswahl des Ventils                                                                                        |  |  |
| 3.4                                       | Einstellen der Bewässerungsdauer                                                                           |  |  |
| 3.5                                       | Auswahl der Wochentage für die Bewässerung                                                                 |  |  |
| 3.6                                       | Auswahl der Startzeiten für die Bewässerung                                                                |  |  |
| 3.7                                       | Beispiel: Programmierung eines wöchentlichen Bewässerungsplans                                             |  |  |
| 4 Zusätzliche Funktionen12                |                                                                                                    |  |  |
| 4.1                                       | Einmalbewässerung                                                                                          |  |  |
| 4.2                                       | Zyklische Bewässerung                                                                                      |  |  |
| 4.3                                       | Einstellung von Wochentag und Uhrzeit für die Programme "zyklische Bewässerung" und<br>"Einmalbewässerung" |  |  |
| 4.4                                       | Beispiel: Programmierung eines zyklischen Bewässerungsplans                                                |  |  |
| 4.5                                       | "Manuelle" Betätigung des Bewässerungssystems über die Steuerung                                           |  |  |
| 4.6                                       | Sequenzielle "manuelle" Betätigung aller Ventile                                                           |  |  |
| 4.7                                       | Funktionsaussetzung                                                                                        |  |  |
| 4.8                                       | Prozentuale Verlängerung oder Verkürzung der Bewässerungsdauer                                             |  |  |
| 5 Z                                       | usätzliche Display-Anzeigen16                                                                              |  |  |
| 5.1                                       | Ventil in Wartestellung                                                                                    |  |  |
| 5.2                                       | Blinkanzeige bei schwacher Batterie                                                                        |  |  |
| 5.3                                       | Daueranzeige bei schwacher Batterie                                                                        |  |  |
| 5.4                                       | Fehlende Programmdaten                                                                                     |  |  |
| 5.5                                       | Sensor                                                                                                    |  |  |
| 6 Z                                       | usatzanleitung für Serie "S" – DC-1S, DC-4S, DC-6S                                                         |  |  |
| 7 Wartung, Störungsbehebung und Reparatur |                                                                                                    |  |  |
| 8 B                                       | ewässerungs-Planer für die Bewässerung mit Galcon Steuerungen                                              |  |  |

## 1. Bezeichnung der Bauteile

- 1. Abdeckung
- 2. Drucktasten
- 3. Display des Steuergeräts
- 4. Batteriefach-Abdeckung
- 5. Halterung
- 6. Hebel für mechanische Betätigung
- 7. Solenoid
- 8. Hydraulikventil

### Wichtig! In Fließrichtung oberhalb des Ventils muss ein Filter eingebaut sein.

- 2. Einrichtung der Bewässerungssteuerung
- 2.1 Einbau des Ventils und Solenoids
- 2.1.1 Schließen Sie das Hauptventil des Bewässerungssystems.
- 2.1.2 Bauen Sie das Hydraulikventil in das Bewässerungssystem ein.

Wichtig! Es wird empfohlen, den Solenoid nicht abzubauen.

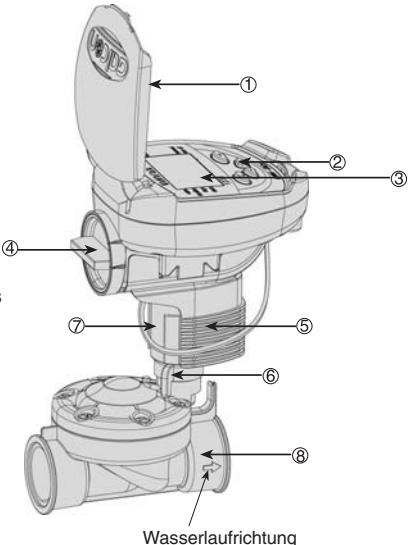

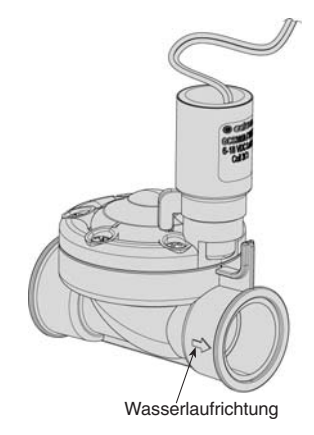

## <mark>⊛ calco</mark>∩

## 2.2 Manuell-mechanische Betätigung

Das Bewässerungsventil kann unabhängig vom Betrieb des Steuergeräts manuell geöffnet und geschlossen werden. Dies ist nützlich, wenn eine sofortige Bewässerung erforderlich ist und nicht genügend Zeit oder Kenntnisse zum Programmieren der Steuergeräte vorhanden sind.

Der Hebel befindet sich unter dem Solenoid.

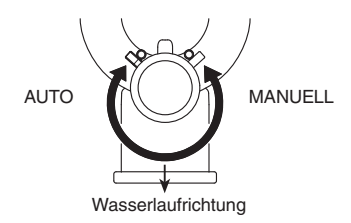

Zur Erinnerung: Für die Bewässerung mithilfe des Steuergeräts muss der Ventilhebel auf der Position [AUTO] stehen.

#### 2.3 Einsetzen der Batterie

Öffnen Sie die Batteriefach-Abdeckung. Setzen Sie die Batterien ein (siehe Abbildung). Alle Anzeige-Elemente des Steuergeräts erscheinen kurz im Display, gefolgt von der blinkenden Zeitanzeige 12:00. Das Steuergerät kann jetzt programmiert werden.

#### Wichtig!

Stellen Sie sicher, dass die Batteriefach-Abdeckung mit dem Griff wieder eingesetzt wird (siehe Zeichnung). Drehen Sie die Abdeckung nach dem Einsetzen eine 1/8-Drehung nach rechts. Dies ist wichtig, da ansonsten die Stifte der Batteriefach-Abdeckung abbrechen können.

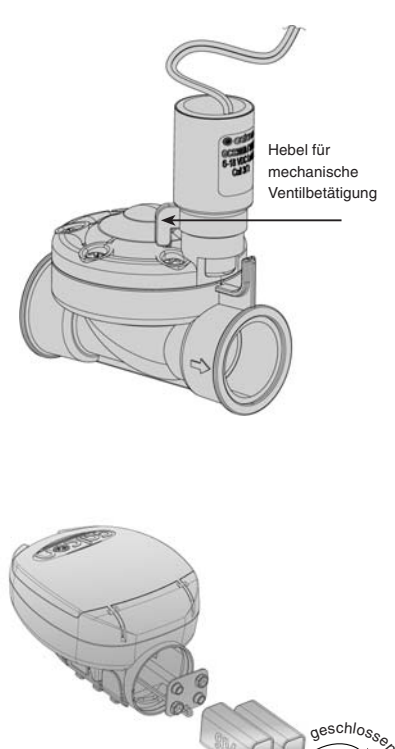

schließen

#### 2.4 Installation des Steuergeräts im Bewässerungssystem

Das Steuergerät kann auf dem Solenoid oder an der Wand montiert werden.

#### MONTAGE AUF DEM SOLENOID

- a. Bringen Sie die Halterung (3) auf dem Solenoid (4) an
- b. Verbinden Sie das Steuergerät mit der Halterung durch Aufdrücken. ("Klick")

#### WANDMONTAGE

a. Befestigen Sie die Montageplatte (5) mithilfe von 3 Schrauben

(nicht im Lieferumfang enthalten) an der Wand.

- b. Entfernen Sie die Halterung (2) vom Steuergerät und schieben Sie sie auf die Montageplatte.
- c. Verbinden Sie das Steuergerät (1) mit der Halterung (2) durch Aufdrücken. ("Klick")
- (1) Steuergerät
- (2) Halterung zw. Montageplatte u. Steuergerät

2

- (3) Halterung zw. Steuergerät u. Solenoid
- (4) Solenoid
- (5) Montageplatte für Wandmontage

#### 2.5 Verdrahtung des Solenoids

Verdrahten Sie die Ventile mit den aus dem Steuergerät kommenden Kabeln wie im Folgenden abgebildet und erläutert.

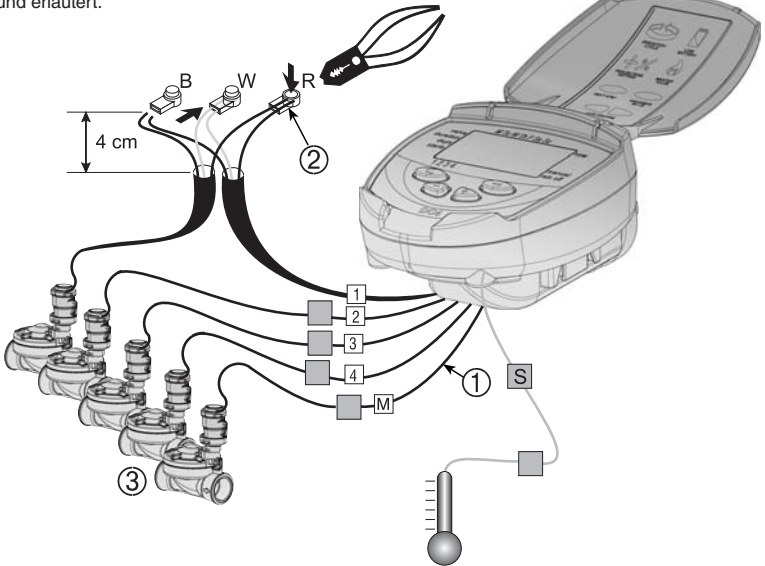

Aus dem Steuergerät verlaufen gekennzeichnete Kabel (1). Die Kabelenden sind jeweils durch eine Abdeckung geschützt, die vor dem Anschließen des Kabels entfernt werden muss. Die Kabel sind speziell für den Anschluss von Galcon Bewässerungsventilen und Solenoids (3) des Typs DC ausgelegt.

## Die Steuergeräte und ihre Anschlüsse sind wasserdicht. Um die Dichtigkeit zu erhalten, sollten Sie folgende Anforderungen beachten:

- Entfernen Sie keine Schutzabdeckungen von Kabeln, die nicht an Ventile angeschlossen sind. Freiliegende Kabelenden können Kurzschlüsse miteinander, mit elektrischen Leitern oder in Wasser bilden.
- Verbinden Sie die Kabel mithilfe der speziellen, im Lieferumfang des Produkts enthaltenen wasserdichten Stecker (2) mit den Ventilen (3) (siehe Abbildung).
- Schneiden Sie die Schutzabdeckung des Steuerungskabels (1) in der N\u00e4he des Kabelendes ab und legen Sie die Adern innerhalb der schwarzen \u00e4\u00e4Uberen isolierenden Ummantelung frei. Die Kabel des Solenoids haben drei Adern: wei\u00df, rot und schwarz. Die Dr\u00e4hte der Adern d\u00fcrfen nicht aus der farbigen Isolierung freigelegt werden.
- 2. Verbinden Sie nun die Adern mit dem wasserdichten Stecker (2).

## 3. Programmierung der Bewässerungssteuerung

Dieser Abschnitt beschreibt die Programmierschritte für einen einfachen Bewässerungsplan. Darauf folgt ein Abschnitt über weitergehende Funktionen der Bewässerungssteuerung.

Die Bewässerungssteuerung wird mithilfe von vier Tasten programmiert: © Programmiermodus-Wahltaste – zum Auswählen des gewünschten Programmiermodus (z. B. Uhrzeiteinstellung).

Parameter-Wahltaste – zum Auswählen der Parameter (z. B. Stunde, Minute usw.), die auf bestimmte Werte eingestellt werden sollen. Das Einstellen ist nur möglich, wenn der ausgewählte Parameter im Display blinkt.

 Plus-Taste – erhöht den Wert des ausgewählten Parameters (z. B. bei Auswahl des Parameters "Stunde" von 06:00 auf 07:00).

### 3.1 Einstellen der aktuellen Uhrzeit und des aktuellen Wochentags

Damit das Steuergerät das Bewässerungssystem zu den richtigen Zeitpunkten aktivieren kann, müssen zuvor die aktuelle Uhrzeit und der aktuelle Wochentag eingestellt werden.

- 1. Drücken Sie mehrmals ©, bis die 🕙 erscheint.
- Drücken Sie <sup>⊕</sup>. Die Stundenziffern blinken. Stellen Sie die aktuelle Uhrzeit mit den Tasten <sup>⊕</sup> oder <sup>⊖</sup> ein. (Achten Sie auf die Kennzeichnung mit AM bzw. PM.)
- 3. Drücken Sie O. Die Minutenziffern blinken. Stellen Sie die aktuelle Minute mit den Tasten O oder O ein.
- 4. Drücken Sie ⊕. Am oberen Rand des Displays erscheint ein blinkender Pfeil. Bewegen Sie den Pfeil mit den Tasten ⊕ oder ⊖ auf den aktuellen Wochentag.

Sobald der gerade einzustellende Parameter zu blinken aufhört, bevor er programmiert ist, setzen Sie mit ⊕ die Programmierung fort.

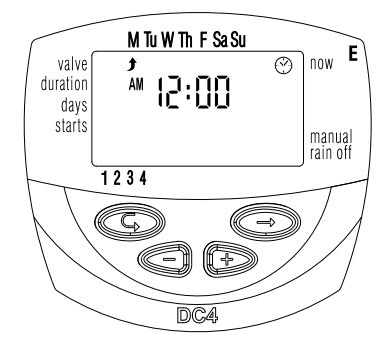

## 3.2 Wechsel zwischen AM/PM-Format und 24-Stunden-Format

Standardformat für die Zeitanzeige ist das AM/ PM-Format. Daneben ist das 24-Stunden-Format verfügbar. Um zwischen den Anzeigeformaten zu wechseln:

- 1. Drücken Sie ©, bis die <sup>(2)</sup> erscheint.
- 2. Drücken Sie 🗐. Die Stundenziffern blinken.

## Das Zeitanzeigeformat kann jederzeit während der Programmierung geändert werden.

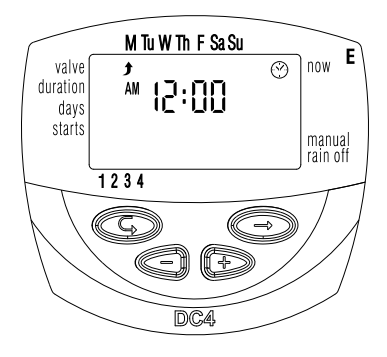

## 3.3 Auswahl des Ventils

#### Dieser Abschnitt gilt nicht für das Modell DC-1.

Programmieren Sie für jedes Ventil einen eigenen Bewässerungsplan. Wählen Sie zuerst das gewünschte Ventil und programmieren Sie anschließend wie folgt einen Plan:

- 1. Drücken Sie ©, bis 📥 erscheint.
- Drücken Sie S. Am unteren Rand des Displays erscheint ein blinkender Pfeil.
- Bewegen Sie den Pfeil mit den Tasten ⊕ oder ⊖ auf die gewünschte Ventilnummer.
- 4. Drücken Sie <sup>©</sup>, um zum nächsten Schritt überzugehen.

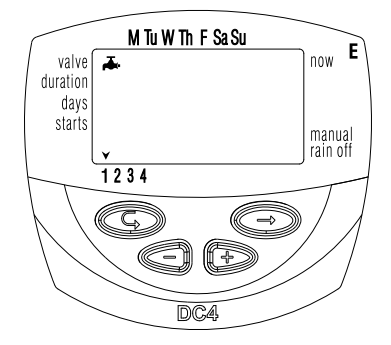

## 3.4 Einstellen der Bewässerungsdauer

Diese Einstellung legt die Dauer der Bewässerung fest.

- 1. Drücken Sie ©, bis I erscheint.
- Drücken Sie <sup>⊕</sup>. Die Stundenziffern blinken. Stellen Sie die gewünschte Stundenanzahl mit den Tasten <sup>⊕</sup> oder <sup>⊖</sup> ein. Drücken Sie erneut <sup>⊕</sup>. Die Minutenanzeige blinkt. Stellen Sie die gewünschte Minutenanzahl mit den Tasten <sup>⊕</sup> oder <sup>⊕</sup> ein.
- Drücken Sie <sup>(C)</sup>, um zum nächsten Schritt überzugehen.

## 3.5 Auswahl der Wochentage für die Bewässerung

Diese Einstellung legt fest, an welchen Wochentagen die Bewässerungssteuerung das angegebene Ventil betätigt.

- 1. Drücken Sie 🕑, bis 🖄 erscheint.
- Drücken Sie O. Am oberen Rand des Displays erscheint ein blinkender Pfeil unter Montag (M).
- 4. Bewässerungstage auswählen/hinzufügen: Drücken Sie ⊕. Der Pfeil unter dem ausgewählten Wochentag hört auf zu blinken, rückt eine Position nach rechts und blinkt unter dem nächsten Wochentag. Wählen Sie bei Bedarf weitere Wochentage auf die gleiche Weise aus.
- 5. Geplante Bewässerungstage löschen: Unter dem zu löschenden Tag muss der Pfeil blinken. Drücken Sie O. Der Pfeil unter dem ausgewählten Tag verschwindet. Der blinkende Pfeil rückt eine Position nach rechts unter den nächsten Wochentag. Löschen Sie bei Bedarf weitere geplante Bewässerungstage auf die gleiche Weise.
- 6. Drücken Sie <sup>(C)</sup>, um zum nächsten Schritt überzugehen.

M Tu W Th F Sa Su duration days starts t 2 3 4 CC DC4

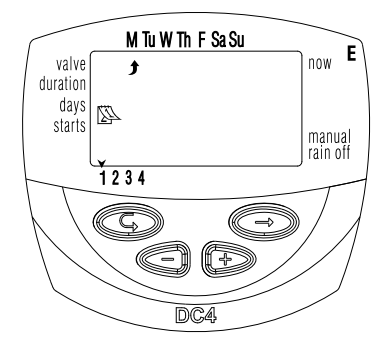

 Wenn der blinkende Pfeil den Sonntag (Su) erreicht, erscheint nach nochmaligem Drücken in der Mitte des Displays "OnCe" sowie rechts oben im Display III um in den Modus "Bewässerungstage auswählen/hinzufügen" zurückzukehren, drücken Sie die Taste ein- oder zweimal.

## 3.6 Auswahl der Startzeiten für die Bewässerung

Bei diesem Schritt können für ein zu programmierendes Ventil bis zu 4 separate Startzeiten am ausgewählten Tag programmiert werden. Das ausgewählte Ventil öffnet an jedem der eingestellten Startzeitpunkte für die eingestellte Bewässerungsdauer (siehe Beschreibung in Abschnitt 3.4).

- Drücken Sie 
   <sup>©</sup>, bis START I erscheint. Im Display erscheint das Wort OFF oder die letzte eingestellte Startzeit.
- Drücken Sie <sup>(C)</sup>. Der ausgewählte Eintrag blinkt (OFF oder die letzte eingegebene Startzeit).
- 3. Štellen Sie die gewünschte Startzeit mit den Tasten ⊕ oder ⊖ ein. (Achten Sie auf die Kennzeichnung mit AM bzw. PM.) Wiederholen Sie bei Bedarf die Schritte 2 und 3, um die Startzeiten II, III und IV einzustellen.
- Um eine bestimmte Startzeit zu löschen, wählen Sie sie mit der Taste 
   <sup>®</sup> aus. Drücken Sie dann 
   <sup>®</sup>. Die Stundenziffern blinken. Drücken Sie 
   <sup>®</sup> oder <sup>©</sup>, bis das Wort OFF angezeigt wird.
- Zum Programmieren eines weiteren Ventils wählen Sie dieses aus und wiederholen einfach die obigen Schritte ab Abschnitt 3.3.

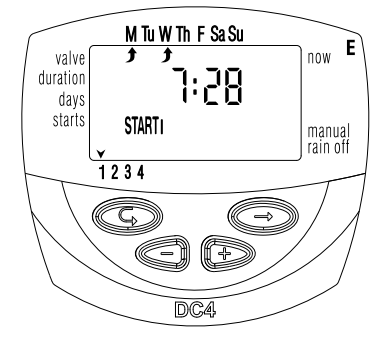

#### 3.7 Beispiel: Programmierung eines wöchentlichen Bewässerungsplans

Fallbeispiel: Sie möchten die Bewässerungssteuerung mit drei täglichen Bewässerungszeiten im 24-Stunden-Format programmieren: um 08:00 AM, 13:00 PM und 19:00 PM, jeweils für 2,5 Stunden, dienstags und freitags.

Zum Wechseln in das AM/PM-Anzeigeformat siehe Abschnitt 3.2.

(Wenn Sie eine Bewässerungssteuerung Modell DC-1 verwenden, beginnen Sie unten bei Schritt 4.)

#### VORGEHENSWEISE:

- Drücken Sie <sup>©</sup>, bis <sup>\*</sup> erscheint.
- 2. Drücken Sie S. Am unteren Rand des Displays erscheint ein blinkender Pfeil.
- 3. Bewegen Sie mit ⊕ oder ⊖ den Pfeil auf die Nummer des zu programmierenden Ventils.
- Drücken Sie <sup>©</sup>, bis <sup>™</sup> erscheint.
- Drücken Sie ⊕. Die Stundenziffern blinken. Drücken Sie ⊕ oder ⊖, bis bei Stunde "2" angezeigt wird.
   Drücken Sie ⊕. Die Minutenziffern blinken. Drücken Sie ⊕ oder ⊖, bis bei Minute "30" angezeigt wird.
- 6. Drücken Sie ©. 🖄 wird angezeigt.
- 7. Drücken Sie ⊕. Am oberen Rand des Displays erscheint ein blinkender J unter Montag (M). Drücken Sie ⊕, bis der blinkende Pfeil unter Dienstag (Tu) steht, und drücken Sie ⊕. Der Pfeil unter Dienstag hört auf zu blinken und rückt eine Position nach rechts auf Mittwoch. Drücken Sie zwei Mal ⊕, um den Pfeil auf Freitag (F) zu setzen, und drücken Sie ⊕.
- 8. Drücken Sie <sup>©</sup>. Die Zeit START I wird angezeigt. Drücken Sie <sup>©</sup>. Die Stundenziffern blinken.
- 9. Stellen Sie die gewünschte Startzeit mit den Tasten ⊕ oder ⊕ auf 08:00 ein.

Wiederholen Sie diesen Schritt, um die Zeit START II [2] auf 13:00 und die Zeit START III [3] auf 19:00 einzustellen.

- 10. Drücken Sie ⑤. Die Zeit START IV [4] erscheint. Drücken Sie ☺. Die Stundenziffern blinken.

## 4. Zusätzliche Funktionen

### 4.1 Einmalbewässerung

Mit dieser Funktion wird die Steuerung so programmiert, dass sie das Bewässerungssystem nur einmal, für die eingestellte Bewässerungsdauer und zur eingestellten Uhrzeit, betätigt.

(Das Einstellen der Bewässerungsdauer wird in Abschnitt 3.4 beschrieben.)

- Drücken Sie <sup>©</sup>, bis <sup>™</sup> erscheint.
- Drücken Sie mehrmals ☺ (für alle Wochentage), bis ☺ erscheint und ปn LE im Display blinkt.
- 3. Stellen Sie Tag und Uhrzeit wie in Abschnitt 4.3 beschrieben ein.

### 4.2 Zyklische Bewässerung

Mit dieser Option programmieren Sie die Steuerung für eine zyklische Bewässerung. Hierbei wird alle x Tage jeweils ein Mal für die eingestellte Bewässerungsdauer bewässert. (Hinweis: Das Einstellen der Öffnungsdauer des Ventils wird in Abschnitt 3.4 beschrieben.)

- 1. Drücken Sie ©, bis 🖄 erscheint.
- Drücken Sie mehrmals ⊕ (für alle Wochentage), bis ⊕ erscheint und im Display un [E blinkt.

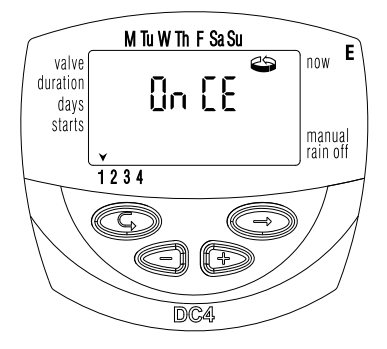

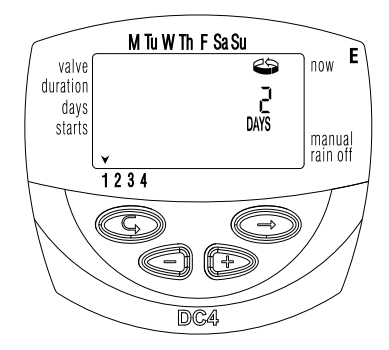

#### 4.3 Einstellung von Wochentag und Uhrzeit für die Programme "zyklische Bewässerung" und "Einmalbewässerung"

Mit diesen Programmen legen Sie den Zeitpunkt der Ventilöffnung fest. Die Anzahl Tage bis zur Ventilöffnung erscheint im Display rechts neben der Bewässerungsstartzeit (über dem Wort "DAYS"): 0 Tage = Programm startet heute; 1 Tag = Programm startet morgen usw. (bis max. 30 Tage).

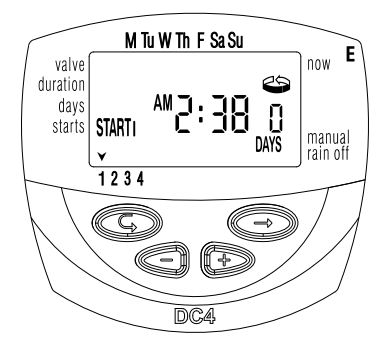

- 1. Drücken Sie ©, bis START I erscheint. Die letzte eingegebene Ventilöffnungszeit wird angezeigt.
- 2. Drücken Sie 🗐. Die Stundenziffern blinken.
- 4. Drücken Sie <sup>⊕</sup>, bis die Ziffer rechts neben der Öffnungszeit (über dem Wort "DAYS") blinkt.
- 5. Stellen Sie die gewünschte Anzahl Tage bis zur Ventilöffnung mit den Tasten  $\oplus$  oder  $\ominus$  ein.
- In diesem Modus werden die Ventilöffnungen 2, 3 und 4 deaktiviert.

#### 4.4 Beispiel: Programmierung eines zyklischen Bewässerungsplans

Fallbeispiel: Sie möchten die Bewässerungssteuerung für die Ventilöffnung um 12:45 PM für die Dauer von einer Stunde im Abstand von je 5 Tagen programmieren:

- Das Einstellen der Bewässerungsdauer wird in Abschnitt 3.4 beschrieben: "Einstellen der Bewässerungsdauer". (Drücken Sie <sup>©</sup>, bis <sup>I</sup> erscheint. Stellen Sie dann die gewünschte Bewässerungsdauer mit den Tasten <sup>①</sup> oder <sup>○</sup> ein.)
- 2. Drücken Sie ©, bis 🖾 erscheint.
- 3. Drücken Sie mehrmals ☺ (für alle Wochentage), bis On CE blinkend im Display erscheint.
- 5. Drücken Sie ©. START I wird angezeigt.
- 6. Drücken Sie ⊕. Die Stundenziffern blinken.
- 7. Drücken Sie 🕘, bis als Stundenanzeige 12 (PM) erscheint.
- 8. Drücken Sie  $\overline{\bigcirc}$ , bis als Minutenanzeige 45 (PM) erscheint.

## 4.5 "Manuelle" Betätigung des Bewässerungssystems über die Steuerung

Mit dieser Funktion wird das ausgewählte Ventil für die im Programm festgelegte Bewässerungsdauer betätigt.

Das Ventil schließt automatisch am Ende der Bewässerungsdauer.

Beachten Sie, dass der ursprünglich programmierte Bewässerungsplan weiter zu den festgelegten Zeiten ausgeführt wird.

- Drücken Sie <sup>©</sup>, bis <sup>▲</sup> erscheint. Wählen Sie eines oder mehrere Ventile aus wie in Abschnitt 3.3, "Ventil auswählen", beschrieben.
- 2. Drücken Sie 😨, bis 🍆 erscheint.
- Drücken Sie ⊕, um das Ventil zu öffnen. Das Wort "On" wird angezeigt. Nach einem Intervall von 5 Sekunden erscheint ein Countdown der verbleibenden Bewässerungsdauer im Display. Um das Ventil manuell zu schließen, drücken Sie ⊕. 0FF erscheint im Display.
- 4. Um das Ventil vor Ablauf der Bewässerungsdauer manuell zu schließen, drücken Sie <sup>©</sup>, bis im Display erneut ON erscheint. Zum Schließen des Ventils drücken Sie <sup>⊙</sup>. Maximal zwei Ventile können auf diese Weise gleichzeitig betätigt werden. Wiederholen Sie für das zweite Ventil einfach die obigen Schritte.

## 4.6 Sequenzielle "manuelle" Betätigung aller Ventile

Hierbei öffnen die Ventile sequenziell, d. h. nacheinander.

- 1. Drücken Sie ©, bis die <sup>(2)</sup> erscheint.
- 2. Wenn im Display nichts blinkt, drücken Sie und halten Sie die Taste für 5 Sekunden gedrückt. Ventil 1 öffnet und geht für die programmierte Bewässerungsdauer in Betrieb. Wenn Ventil 1 schließt, öffnet Ventil 2 usw., bis das letzte Ventil geöffnet hat. Alle zum Öffnen vorgesehenen Ventile blinken.
- So steuern Sie den Vorgang: Durch Drücken von ⊕ schließen Sie das aktuelle Ventil und öffnen das nächste.

Wichtig: Diesen Bildschirm können Sie erst verlassen, wenn alle Ventile geöffnet sind.

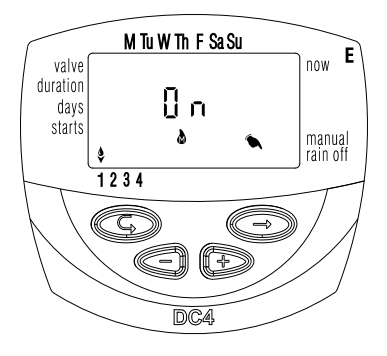

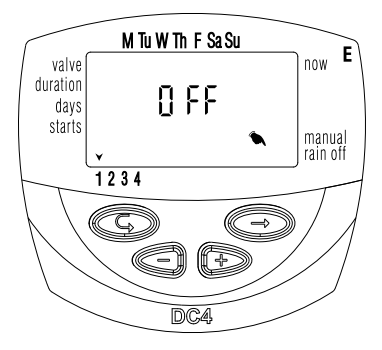

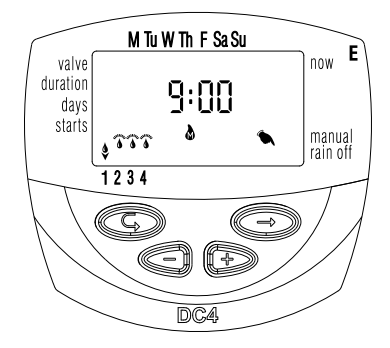

## 4.7 Funktionsaussetzung

Diese Option dient dazu, die Funktion der Bewässerungssteuerung vorübergehend auszusetzen, z. B. bei Regen. Der Bewässerungsplan bleibt in der Steuerung gespeichert, wird aber nicht ausgeführt. Die Aussetzungsoption verhindert die Betätigung ALLER an die Steuerung angeschlossenen Ventile.

- 1. Drücken Sie <sup>©</sup>, bis die <sup>℗</sup> erscheint.
- Drücken Sie 
   <sup>O</sup> und halten Sie die Taste f
   ür 5 Sekunden gedr
   ückt. 
   *X* blinkt im Display neben den W
   örtern "rain off". Die Funktion der Steuerung ist nun ausgesetzt.
- Wenn die Steuerung wieder die Ventilbetätigung übernehmen soll, drücken Sie ☺, bis die ☺ erscheint. Dann drücken Sie ☺ und halten die Taste gedrückt, bis der ¥ verschwindet.
- 4. Die Funktionsaussetzung kann auch erfolgen, während ein Ventil aktiviert ist.
- 5. Wenn versucht wurde, ein Ventil manuell zu betätigen, während die Steuerung ausgesetzt war, oder wenn währenddessen ein Ventil sequenziell öffnen soll, so erscheint das Wort "rain" im Display und das Ventil öffnet nicht.

#### 4.8 Prozentuale Verlängerung oder Verkürzung der Bewässerungsdauer

Sie können die Bewässerungsdauer für alle Ventile gleichzeitig verlängern/verkürzen, indem Sie für die Dauer einen Prozentwert eingeben. Beispiel: Eine zuvor eingestellte Bewässerungsdauer von einer Stunde wird durch Eingeben von + 10% um 6 Minuten (auf 66 Minuten) verlängert.

- 1. Drücken Sie ©, bis die 🕑 erscheint.
- 2. Warten Sie, bis keine Ziffer mehr blinkt.
- 3. Drücken Sie ⊕ und ⊖ gleichzeitig. 00+% wird angezeigt.
- 4. Drücken Sie ☺. Die Ziffern 00 blinken. Durch Drücken von ⊕ oder ⊝ erhöhen bzw. verringern Sie den Prozentwert nach Bedarf (in 5%-Schritten). Im Hauptdisplay ☺ wird entsprechend +% bzw. -% dauerhaft angezeigt.

Wichtig! Der Prozentwert kann nicht für ein einzelnes Ventil eingestellt werden.

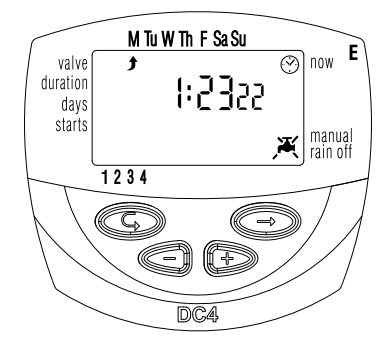

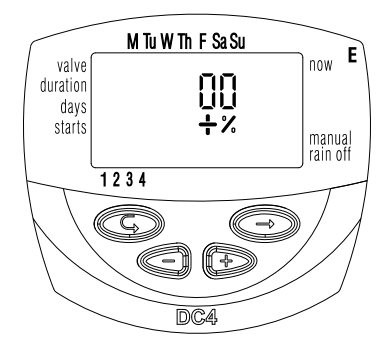

## 5. Zusätzliche Display-Anzeigen

## 5.1 Ventil in Wartestellung

Dieser Abschnitt gilt nicht für das Modell DC-1.

Wenn momentan zwei Ventile geöffnet sind und ein drittes gemäß Bewässerungsplan öffnen soll, wechselt dieses dritte Ventil in die Wartestellung. Über der Nummer des Ventils in Wartestellung erscheint ein blinkender ③ Sobald eines der ersten beiden Ventile schließt, öffnet das wartende Ventil. Bei "manueller" Betätigung eines Ventils in Wartestellung mithilfe der Bewässerungssteuerung erscheint in der Anzeige ein "W" (Warten). Das wartende Ventil öffnet, sobald ein anderes schließt.

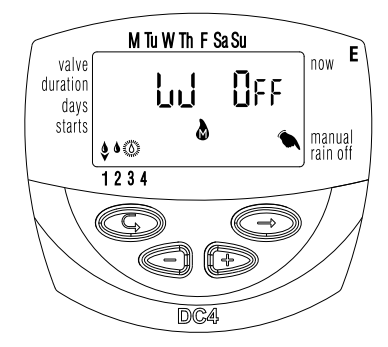

## 5.2 Blinkanzeige bei schwacher Batterie

Bei niedriger Batterieladung erscheint im Display ein blinkendes Batteriesymbol. In diesem Zustand können die Batterien den Ventilbetrieb noch gewährleisten, müssen jedoch umgehend gewechselt werden. Nach dem Wechseln der Batterien setzen Sie den Betrieb der Steuerung mit einer beliebigen Taste fort. Die programmierten Daten bleiben erhalten, wenn der Batteriewechsel nicht länger als 30 Sekunden dauert.

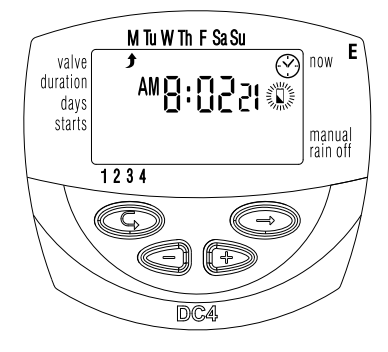

## 5.3 Daueranzeige bei schwacher Batterie

Wenn die Batterien schwach sind und nicht rechtzeitig ausgetauscht werden, wird das Batteriesymbol konstant angezeigt. Alle anderen Anzeige-Elemente werden ausgeblendet, alle Ventile geschlossen und alle Programme beendet. Wechseln Sie die Batterien umgehend und programmieren Sie die Steuerung neu. Die programmierten Daten bleiben erhalten, wenn der Batteriewechsel nicht länger als 30 Sekunden dauert.

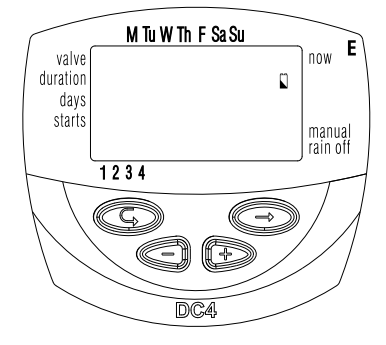

## 5.4 Fehlende Programmdaten

Bei der "manuellen" Betätigung über die Bewässerungssteuerung kann no <sup>P</sup>roß angezeigt werden (siehe Abschnitt 4.5, "Manuelle" Betätigung des Bewässerungssystems über die Steuerung"). Dies bedeutet, dass für das angegebene Ventil keine Bewässerungsdauer festgelegt ist. In diesem Fall ist die Ventilöffnung deaktiviert.

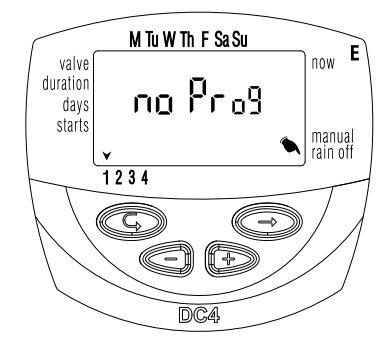

## 5.5 Sensor

Als erweiterte Steuerungsmöglichkeit bietet die Bewässerungssteuerung einen Sensor für die Abschaltung bei Regen. D. h., der Sensor verhindert die Ausführung des Bewässerungsplans, solange die Bedingungen für die Aktivierung des Sensors nicht gegeben sind, z. B. bei Regen. (Der Kontakt des Sensors bleibt in diesem Fall geschlossen.) Ein an die Steuerung angeschlossener Sensor kann z. B. so arbeiten, dass er die Bewässerung ermöglicht, solange er trocken bleibt. Bei Regen jedoch verhindert der Sensor, dass die mit ihm verbundenen Ventile geöffnet werden.

Es gibt auch die Möglichkeit, einen Trockenkontaktsensor mit Schließerkontakt (beliebiger Typ) zu verwenden. In diesem Fall bewirkt das Schließen des Sensorkontakts, dass sämtliche Ventile geschlossen werden und keine Bewässerung stattfindet (siehe Schaubild S. 6).

Solange der Sensor den Stromkreis schließt (d. h. solange er eine definierte Bedingung feststellt, die das Bewässerungsprogramm sperrt), blinkt das Symbol ≩ im Display und es erfolgt keine Bewässerung über die mit dem Sensor verbundenen Ventile.

Wenn die Steuerung manuell betrieben wird, erscheint im Display "S OFF". Dies bedeutet, dass der Sensor aktiviert ist und eine Bewässerung verhindert.

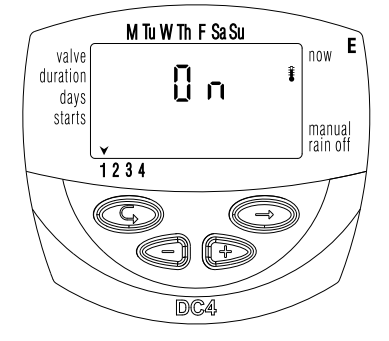

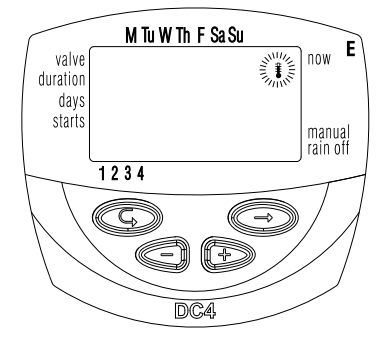

## 6. Zusatzanleitung für Serie "S" DC-1S, DC-4S, DC-6S

#### 6.1 Funktion "Bewässerungsfenster" im Modus Zyklusprogrammierung

Die professionellen Steuergeräte der Serie "S" verfügen über die integrierte Funktion des "Bewässerungsfensters". Das Bewässerungsfenster ist eine erweiterte Funktion, mit der Sie festlegen können, dass die Abläufe einer zyklischen Programmierung (siehe Abschnitt 4.2) nur in einem von Ihnen angegebenen Zeitraum des Tages ("Fenster") stattfinden sollen. Ein Bewässerungsfenster kann nur für einen Bewässerungszyklus festgelegt werden, der kürzer als ein Tag ist (max. 23 Std. 59 min.), und dies auch nur im Modus der Zyklusprogrammierung. Bei Bewässerungszyklen von 24 Stunden und mehr ist die Funktion "Bewässerungsfenster"

Diese Funktion ist z. B. dann nützlich, wenn die Bewässerung nur während der heißen Stunden des Tages erforderlich ist.

1. Drücken Sie ⓒ, bis im Display neben W. OPEN das Symbol I⊞ erscheint. Das Wort OFF oder die letzte für OPEN WINDOW eingestellte Zeit wird angezeigt.

 Drücken Sie ⊕. Daraufhin blinkt das Wort OFF.
 Mit den Tasten ⊕ und ⊖ stellen Sie die gewünschte Zeit für OPEN WINDOW ein (achten Sie auf die Kennzeichnung mit AM/PM).

4. Drücken Sie (©), bis (1) erscheint, wobei 12:00 AM oder die letzte für CLOSE WINDOW eingestellte Zeit angezeigt wird.

5. Mit ⊕ und ⊖ stellen Sie die gewünschte Zeit für CLOSE WINDOW ein (achten Sie auf die Kennzeichnung mit AM/PM).

\* Wenn ein Bewässerungszyklus von 24 Stunden oder mehr programmiert wurde, ist die Funktion "Bewässerungsfenster" deaktiviert.

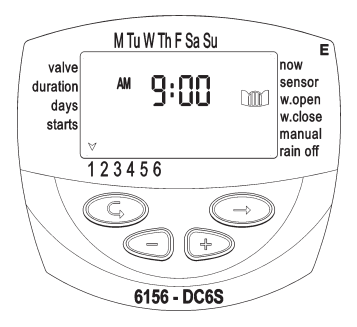

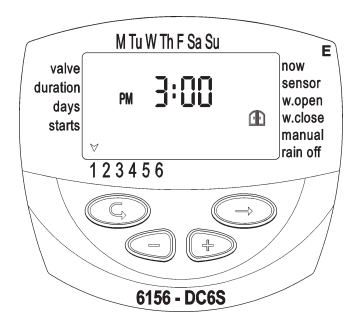

#### Funktion "Bewässerungsfenster" beenden

1. Drücken Sie ⓒ, bis neben OPEN WINDOW das Symbol ﷺ erscheint, zusammen mit der letzten Zeiteinstellung für OPEN WINDOW.

2. Drücken Sie <sup>©</sup>. Die Öffnungszeit des Bewässerungsfensters wird blinkend angezeigt.

3. Drücken Sie ©, bis neben Mil das Wort "Off" erscheint.

Die Funktion "Bewässerungsfenster" ist damit beendet.

#### 6.2 Bewässerungsfenster nach Überschreiten der Startzeit öffnen

Beispiel: Sie programmieren ein Bewässerungsprogramm, das im Zeitraum von 9:00 AM (9:00 Uhr) bis 5:00 PM (17:00 Uhr) im Abstand von je 30 Minuten eine Bewässerung von 5 Minuten Dauer vorsieht. Es war jedoch 9:20 AM (d. h., das Bewässerungsfenster hatte schon begonnen), als Sie diese Einstellungen eingegeben haben. Demzufolge beginnt das Programm nicht heute, sondern erst morgen ab 9:00 AM. Um das Programm trotzdem bereits heute beginnen zu lassen, gehen Sie wie folgt vor:

1. Drücken Sie ©, bis START I erscheint.

2. Geben Sie mit ⊕ und ⊖ eine beliebige Uhrzeit ein, die nach der aktuellen Uhrzeit liegt, z. B. 9:30 AM. Diese Zeit ist nun die erste Startzeit für den heutigen Tag. Ab dem Folgetag läuft das Programm dann so ab, wie Sie es programmiert haben. In der Anzeige "Start I" erscheint die nächste Startzeit unter Berücksichtigung des Bewässerungsfensters, das Sie festgelegt haben.

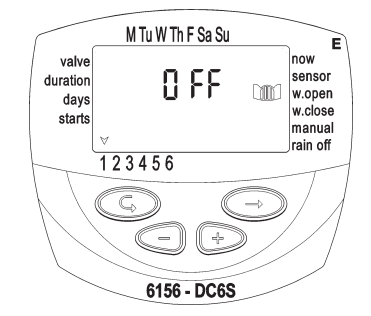

#### 6.3 Sensor

Bei Produkten der Serie "S" muss jedes benötigte Ventil an den Sensor angeschlossen werden.

1. Wählen Sie das Ventil aus, das mit dem Sensor verbunden werden soll.

2. Drücken Sie <sup>©</sup>, bis neben der Beschriftung SENSOR das Symbol <sup>2</sup>/<sub>8</sub> erscheint.

3. Mit ⊕ aktivieren Sie im Bewässerungsprogramm den Sensor für das ausgewählte Ventil. Das Wort "On" wird angezeigt.

Solange der Sensor den Stromkreis schließt (d. h. solange er eine definierte Bedingung feststellt, die das Bewässerungsprogramm sperrt), blinkt das Symbol 🛊 im Display und es erfolgt keine Bewässerung über eines der mit dem Sensor verbundenen Ventile.

Drücken Sie ⊙, um den Sensor zu deaktivieren. Das Wort "OFF" wird angezeigt.

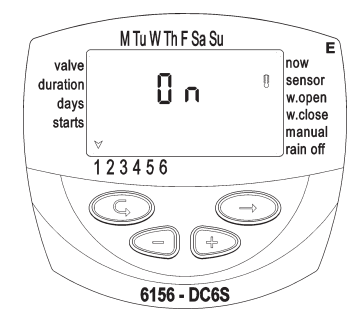

## 7. Wartung, Störungsbehebung und Reparaturen

- Wenn das Bewässerungs-Steuergerät über einen längeren Zeitraum nicht verwendet wird, sollten die Batterien entnommen werden. Durch das Entnehmen der Batterien gehen die Programmdaten verloren. Programmieren Sie das Steuergerät anschließend neu.
- In Fließrichtung oberhalb des Ventils oder der Ventilanlage muss ein Filter eingebaut sein und jeweils im Abstand von wenigen Monaten gereinigt werden. Beim Betrieb ohne Filter besteht das Risiko von Funktionsstörungen.
- Unter normalen Einsatzbedingungen beträgt die Lebensdauer der Batterien (Alkaline-Batterien) mindestens ein Jahr.
- Leiten Sie nur dann Wasser durch eine Bewässerungsleitung, wenn auf dem Hydraulikventil ein Solenoid montiert ist.

| Störung/Ereignis                                                                                                    | Ursache                                       | Abhilfe                               |
|----------------------------------------------------------------------------------------------------|-----------------------------------------------|---------------------------------------|
| Im Automatikbetrieb oder bei<br>"manueller" Betätigung über<br>das Bewässerungs-Steuerge-<br>rät öffnet das Ventil nicht. | Ventilhebel nicht in Position AUTO.           | Hebel auf die Position AUTO stellen.  |
|                                                                                                    | Batterien funktionieren nicht                 | Batterien wechseln                    |
| Keine Anzeige                                                                                                    | Batterien funktionieren nicht                 | Batterien wechseln                    |
| /entil schließt nicht, trotz hör-<br>barem Klick bei der Aktivierung                                                      | Ventilhebel nicht in Position AUTO.           | Hebel auf die Position AUTO stellen.  |
|                                                                                                    | Schmutz und Ablagerungen im Ventilmechanismus | Ventil reinigen oder austau-<br>schen |

• Empfohlener Wasserdruck: 1-8 atm (bar).

8. Bewässerungs-Planer zur Bewässerung mit Galcon Steuergeräten

4 Tägl. Startzeiten i ო 1 N -1 Bewässerungs-dauer (Minuten, Stunden) 1 1 i Zyklisch Bewässerungsprogramm 1 ----Mo, Di, Mi, Do, Fr, Sa, So Mo, Di, Mi, Do, Fr, Sa, So Mo, Di, Mi, Do, Fr, Sa, So Mo, Di, Mi, Do, Fr, Sa, So Mo, Di, Mi, Do, Fr, Sa, So Mo, Di, Mi, Do, Fr, Sa, So Wöchentlich ł bereich (Fensterbank, Veranda, Balkon, Rasen) i Bewässerungs-/Pflanz-1 Datum: -----Ventil ž 2 ო ß 9 4

#### LIMITED WARRANTY CERTIFICATE

- Galcon shall, for a limited period of 36 months from the retail purchase date of the original (first) purchaser ("the Warranty Period"), provide limited warranty for the Products, as provided for and subject to the provisions and limitations of this Limited Warranty Certificate.
- Galcon's Warranty for the Product only extends to the original purchaser of the Product ("the Customer") who, upon requesting warranty service, must present Galcon with a valid purchase receipt. Failure to produce the said documentation will result in the request for warranty being null and void.
- 3. GALCON warrants to the Customer that the Product shall materially conform to the description in Galcon's documentation and shall be free from defects in material and workmanship. Accordingly, Customer's sole and exclusive remedy under this warranty is the repair or to Galcon's sole discretion the replacement of the Product or any part's according to the terms of this Warranty, and no other remedy shall be available. Therefore, if within the Warranty Period the Product is proven to be defective by reason of faulty workmanship or materials by Galcon, Galcon undertakes, with reasonable promptness, to have the defective Product (or any part/s thereof) repaired, or at Galcon's discretion, replaced; All subject to the terms and conditions of this Limited Warranty Certificate.
- 4. Galcon's warranty for the Product or otherwise shall not apply to any of the following: (i) any conduct (by act or omission) not by Galcon, including any misuse/abuse of any Product (or part/s thereof), and/or any failure to install and/or use any Product in full compliance with Galcon's instructions; (ii) other systems/components/devices/technologies and/or the integration/interface thereof with any Product; (iii) any part/component which has been included/installed in any Product not at Galcon's approval and/or other than by Galcon; (iv) any actual or attempted change/repair/interference of/with any Product (including any use/handling of, and/or interference/dealing with, any code of any software included/used in the Product) other than by Galcon; (v) any data/information/content which has been inserted/included in a Product; (vi) malfunction or damage due to fire, earthquake, flood, lightning and/or any other external disaster; (vii) unforeseen accidents, wear and tear, or any other external factors beyond Galcon's reasonable control, or to any Product installed, repaired, adjusted, rebuilt, modified, changed or converted by any person (including the Customer) other than Galcon;
- 5. In addition and without derogating from the provisions of this Warranty, Galcon's warranty is conditioned upon the all of the following taking place: (i) Customer's operating and maintaining the Product in accordance with Galcon's instructions; (ii) Customer's not being in default of any payment obligation to the Galcon (or its authorized dealer, as relevant).

- 6. Galcon does not give any warranty or guarantee whatsoever in respect of any Product (or any part/s thereof) which has not been manufactured and distributed by the Galcon and which has not been purchased from the Galcon or any of its authorized dealers, whether such products are branded with any trademarks similar to any trademark belonging to or used by Galcon.
- After replacement or repair of the Product, the Warranty for the new or repaired Product shall be valid only for the non-expired period of the original Warranty Period. Any defective Products or part/s, which has been replaced, shall become Galcon's property.
- Galcon reserves the right to charge the Customer if any warranty service is requested and carried out but no fault is found in the Product or if such defect/fault is not under Galcon's Warranty.
- 9. Notwithstanding anything to the contrary, Galcon shall not be responsible and/or liable, under any circumstances and in any way, for any loss, damage, costs, expenses, expenditures, responsibility and/or liability (including of Customer and/or any third party) including (without limitation) direct and/or indirect (including incidental and/or special and/or consequential), however arising, including in respect of damages to or loss of property and/or equipment, loss of profit, loss of use, loss of revenue or damages to business or reputation, whether or not based on breach of contract, tort (including negligence), product liability or otherwise arising from the performance or non-performance of any aspect of the Product or any part thereof, All of the above, whether or not Galcon and/or the Customer shall have been made aware of the possibility of such loss.
- 10. In any event, any liability which Galcon may have in connection with the Product and/or this Warranty, including (without limitation) in connection with and/or resulting from the Product (or any part thereof) and the use thereof, shall be limited to a total amount (for all damages, claims and causes of action in the aggregate) equal to the consideration actually received by Galcon from the Customer for the Product. The limitations shall apply whether the liability is based on contract, tort, strict liability or any other theory.
- 11. This Warranty and the remedies set forth herein are exclusive and in lieu of all other warranties, remedies and conditions, whether oral, written, statutory, express or implied. Galcon specifically disclaims any and all statutory or implied warranties, including, without limitation, warranties of merchantability and fitness for a particular purpose and warranties against hidden or latent defects.
- The Customer shall be solely responsible for the selection, use, efficiency and suitability of the Product(s).
- 13. The provisions of this Limited Warranty Certificate shall be interpreted and governed, solely and exclusively, pursuant to the laws of the State of Israel, and no other law shall apply. Any and all legal actions shall be litigated within the jurisdiction of the courts of Israel, and no other jurisdiction shall apply.

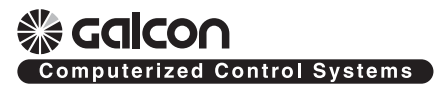

Kfar-Blum 12150, Tel. 972-4-690-0222, Fax. 972-4-690-2727 E-Mail: info@galconc.com, www.galconc.com